| 目录                  |   |
|---------------------|---|
| "网上报账系统"中项目余额占用删除流程 | 1 |

"网上申报系统"中项目余额占用删除流程......2

## "网上报账系统"中项目余额占用删除流程

进入"网上报账系统"

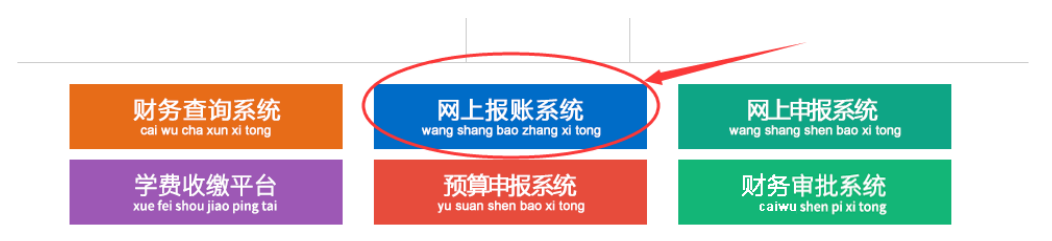

选择"项目管理"

|             | 775-11-4/ II     |                 |        |
|-------------|------------------|-----------------|--------|
|             | 通过网络平台实现墨鸟自动处理。节 | 给时间,隆低人力资源和时间成本 |        |
|             |                  |                 |        |
|             |                  |                 | 快捷跳转   |
| 日常接頭        | <b>差</b> 旅费报酬    | 国际费报销           | fillEx |
| 東京          | 项目管理             | 家统管理            | 报销统计分析 |
| "报销记录"→"查看" |                  |                 |        |

| 当前位置: 返回功能导航页 > 我的项目                                                                                                    |                                                                                                    |                                                                                                    |       |            |                                                                                                    |       |         | 快捷跳转   |
|----------------------------------------------------------------------------------------------------|----------------------------------------------------------------------------------------------------|----------------------------------------------------------------------------------------------------|-------|------------|----------------------------------------------------------------------------------------------------|-------|---------|--------|
| 我的项目                                                                                                    |                                                                                                    |                                                                                                    |       |            |                                                                                                    |       |         |        |
| 食素項目 待修改业务 待提交业务                                                                                                    | 【待提文审批(线上)】   已提文业                                                                                                    | 务 已完成业务 失败业务 未还暂付放信息                                                                                            |       |            |                                                                                                    |       |         |        |
| 部门信息: 项目                                                                                                    | 88:                                                                                                    | 项目使用权未源: 所有项目 🖌                                                                                                 |       | 查询         | 重 置 负责经费                                                                                                    | 余额汇总预 | 览 经     | 表显隐设置  |
| 注:"灰色的 表示已经到期的项目;授权截止;<br>【负责经需余数[2总预虑】可以显示您是主负责。                                                                                                    | 日期为空的表示没有限制;蓝色和<br>人经费的项目实时余额汇总信息;                                                                                                    | 示额头可点击排序。                                                                                                    |       |            |                                                                                                    | 授权: 🌒 | 慢权过期显示C | 授权过期隐藏 |
| 序号 部门编号 部门名称                                                                                                    | 项目编号                                                                                                    | 项目名称                                                                                                    | 项目余额  | 授权金額/已报销金額 | 授权起止日期                                                                                                    | 报销记录  | 新成      | 未还借款   |
| 1 206 财务与遗产管理部                                                                                                    | 99999                                                                                                    |                                                                                                    | +9.00 |            |                                                                                                    | 查看    | 查看      | 查看     |
| 2                                                                                                    | and the second second se |                                                                                                    |       |            |                                                                                                    | 查看    | 查看      | 查看     |
| A DECEMBER OF STREET, STREET, |                                                                                                    |                                                                                                    |       |            |                                                                                                    | 查看    | 直君      | 查看     |
| and the second second sec                                                                                                    |                                                                                                    | and and a second second second second second second second second second second second second second second se  |       |            | and the second second s | 查看    | 查看      | 查看     |
| A DECEMBER OF STREET                                                                                                    | -                                                                                                    |                                                                                                    |       |            |                                                                                                    | 查看    | 主要      | 主有     |
| 6                                                                                                    |                                                                                                    | the second second second second second second second second second second second second second second second se |       |            |                                                                                                    | 查看    | 査看      | 査看     |
| 泉井 6 冬沢豪 泉井 1 西                                                                                                    | 第 1 页                                                                                                    |                                                                                                    |       |            |                                                                                                    |       | 1 跳转 н  | < > н  |

即可看到目标项目下的情况,<u>勾选后删除即可释放占用金额</u>

| 6前位置: | : > 复始的功 | 页目->项目报账记录     |                |         |         |       |                   |      |           |      |       |               |     |
|-------|----------|----------------|----------------|---------|---------|-------|-------------------|------|-----------|------|-------|---------------|-----|
| 206(财 | 务与资/     | × Yana a a a   | り単据            |         |         |       |                   |      |           |      |       |               |     |
| _     |          |                |                |         |         |       |                   |      |           |      |       |               |     |
| 未服    | 销单器 [3   | 合计: 13.08元]    | 已报铸单据          |         |         |       |                   |      |           |      |       |               |     |
|       | 批        | 量删除            |                |         |         |       |                   |      |           |      |       |               |     |
|       | 序号       | 預約单号           | 业务编号           | 业务类型    | 报销内容    | 金額    | 状态                | 报销人员 | 报销日期      | 部门编号 | 項目編号  | 摘要            |     |
| [     | Ċ        | 03202310090451 | JK202310090823 | 備款      | 办公用品费   | ¥0.20 | 已申请预约单号<br>【审批通过】 | 范瑞伟  | 2023/10/9 | 206  | 99999 | 范瑞伟借测试-办公用品费  | 删除  |
|       | 2        | 03202309280015 | CG202309280036 | 国际差损费报销 | 国际差旅费   | ¥0.20 | 已申请预约单号<br>【审批通过】 | 孝进   | 2023/9/28 | 206  | 99999 | 家进报国际差旅费用     | 删除  |
|       | 3<br>[]  | 03202309250506 | YB202309250906 | 日常报销    | 办公用品费   | ¥0.10 | 审批驳回              | 范瑞伟  | 2023/9/25 | 206  | 99999 | 范瑞伟报办公用品票-1   | 删除余 |
|       | 4        | 03202310090242 | YB202309200109 | 日常报销    | 办公用品表   | ¥1.00 | 已申请预约单号           | 范瑞伟  | 2023/9/20 | 206  | 99999 | 范瑞传报办公用品書-1   | 删除  |
|       | 5        | 03202309150012 | YB202309150040 | 日常报销    | カ公用品書   | ¥0.11 | 已申请预约单号           | 范瑞伟  | 2023/9/15 | 206  | 99999 | 范瑞伟报办公用品奏·测试  | 删除  |
|       | 6        | 03202309050019 | YB202309050075 | 日常报销    | 办公用品费   | ¥0.10 | 已申请预约单号           | 范瑞伟  | 2023/9/5  | 206  | 99999 | 范瑞伟报办公用品票-1测试 | 删除  |
|       | 7        | 03202309010606 | YB202308290090 | 日常报销    | 专用通讯网租赁 | ¥0.10 | 已申请预约单号           | 范瑞伟  | 2023/8/29 | 206  | 99999 | 范瑞律报专用通讯网租赁-1 | 删除  |
|       | 8        | 03202308270112 | YB202308270228 | 日常报销    | 办公用品费   | ¥0.21 | 已申请预约单号           | 范瑞伟  | 2023/8/27 | 206  | 99999 | 范瑞伟报力公用品要·测试  |     |

## "网上申报系统"中项目余额占用删除流程

进入"网上申报系统"

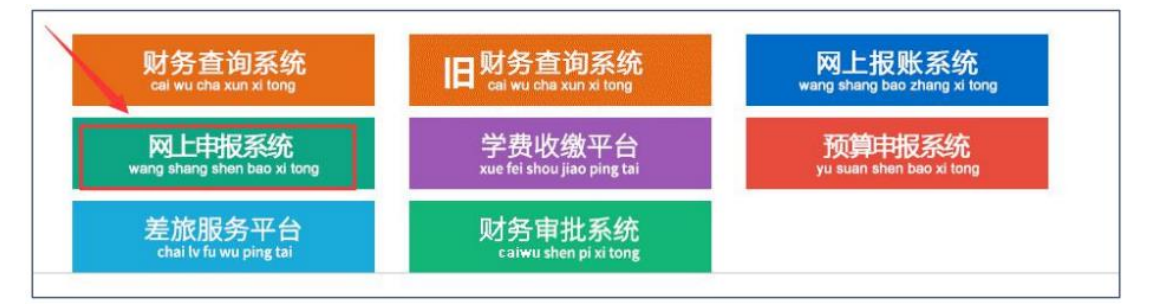

## (下面以学生劳务费为例,另外校内人员和校外人员同样操作流程)

| 权限总览 ^<br>皆 学生劳务申报 1 -                                                                     | • 学生劳                                      | 务发放录入-单                                                | 自            |                   |
|--------------------------------------------------------------------------------------------|--------------------------------------------|--------------------------------------------------------|--------------|-------------------|
| <ul> <li>中生劳务发放录入 单</li> <li>学生劳务发放管理-单</li> <li>校内人员其他工薪收入申报</li> <li>校外人员劳务申报</li> </ul> | 第一步:发放类<br>/发放类型选择(<br>第二步 经费项<br>/经费选择 ** | 型及支付方式选择 ④<br>已选发放类型为:国家助学金)支付<br>目选择 ④<br>:= 余额占用查询 3 | 3<br>付方式: 网眼 |                   |
|                                                                                            | ▶ 已选经费                                     |                                                        |              |                   |
|                                                                                            | 序号                                         | 部门编号                                                   | 项目编          | 号                 |
|                                                                                            | 1 206                                      |                                                        | 999999       |                   |
|                                                                                            | 第三步:人员明                                    | 細填报 ③<br>余行   よ 导出   よ 学生模板导                           | 出」を引入「門機     | 成存取 <b>〔</b> 论 人员 |
|                                                                                            | 发放信息 流水器                                   | 号:202406104216                                         |              |                   |
|                                                                                            | 序号                                         | 学号                                                     |              |                   |

| ・学生      | 当前约 | 圣费余额占用情 | 況 |     |         |     |      |      | ×  |
|----------|-----|---------|---|-----|---------|-----|------|------|----|
| 第一步:发放   | 序一  | 年       | 月 | 操作员 | 流水号     | 状态  | 金额   | 所属模块 | ^  |
| ✔ 发放类型选择 | 1   |         |   |     |         | 已提交 | 1    | 較工   |    |
|          | 2   |         |   |     |         | 已提交 | 5    | 教工   |    |
| 第二步: 经费  | 3   |         |   | •   |         | 已提交 | 2    | 教工   |    |
| ✔ 经费选择   | 4   |         |   |     |         | 已提交 | 7    | 教工   |    |
|          | 5   | 2       |   | •   | 占用的甲报记录 | 已提交 | )    | 教工   |    |
| ▶ 已选经费   | 6   |         |   | 1   | 5       | 已提交 | ,    | 教工   |    |
| 序号       | 7   |         |   |     | 7       | 已提交 | 0    | 教工   |    |
| 1 2      | 8   |         |   |     | 5       | 已提交 | ,    | 教工   |    |
|          | 9   |         |   |     | 6       | 已提交 | )    | 赦工   |    |
| 第三步:人员   | 10  |         |   |     |         | 已提交 | 0    | 赦丁   | ~  |
| + 新増行 🚺  |     |         |   |     |         |     | 总金额: |      | 关闭 |

既然查到了单据,我们就可以根据申报信息去相应时间找到需要删除的这笔记录 单据删除流程(只有未审核的单据或者线下模式可以可以删除,审核过的需审核的人取消才 能删除)

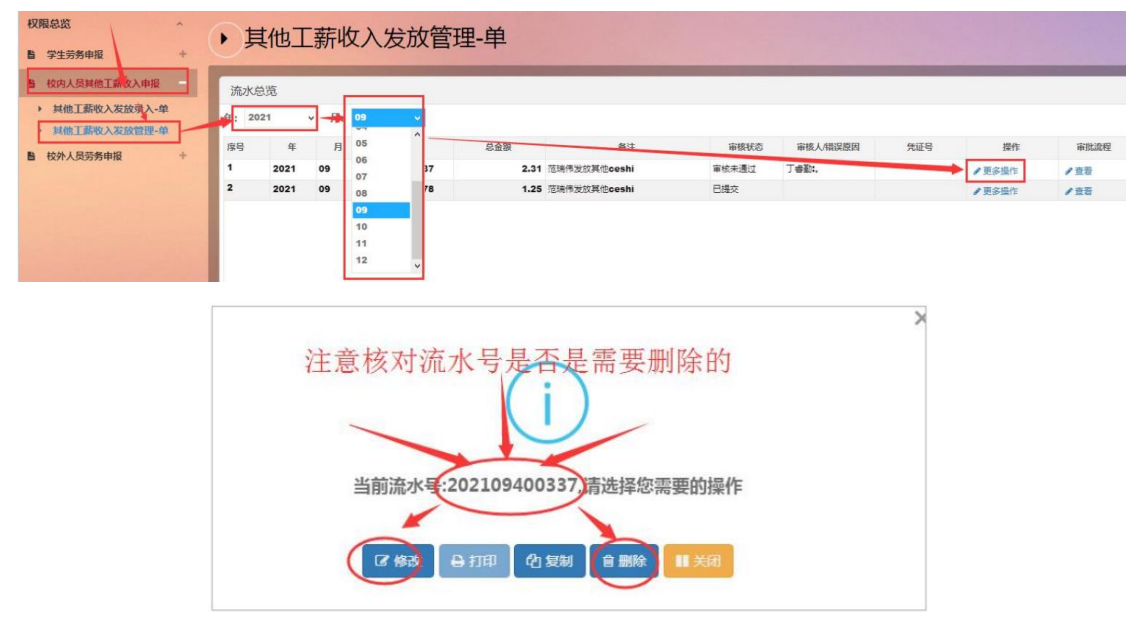

## (注意! 下图中这种已经进入审批流程或已完成审批的只有 审批人取消审核了才能删除)

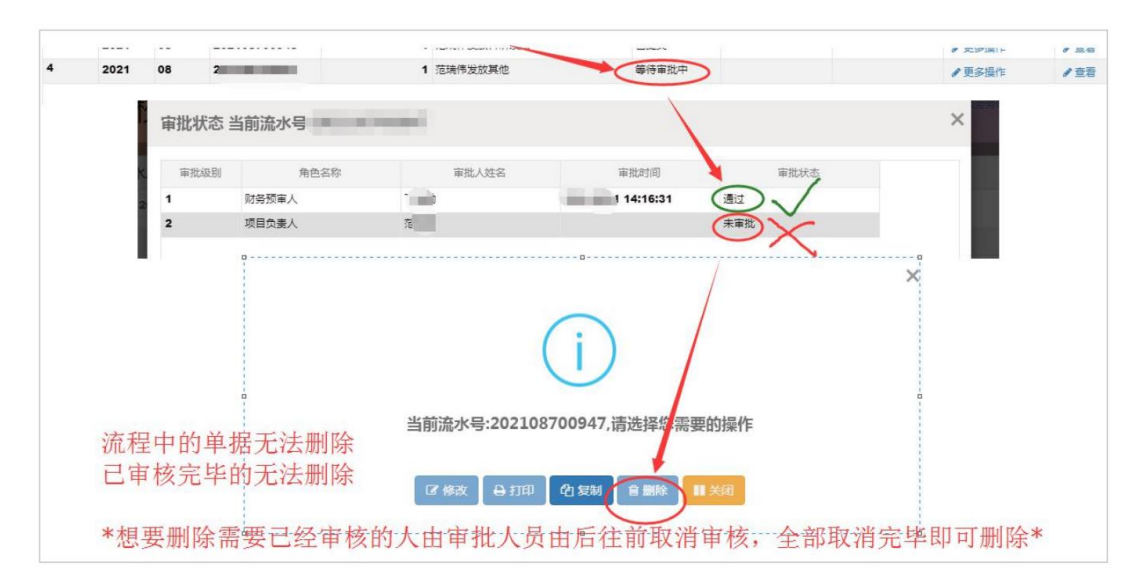